NIVEAU : Bac pro

NOMBRE D'ELEVES : de 12 à 16

Notre escape game sur l'époque Victorienne, d'une durée d'une heure, est une séance d'introduction à la séquence. Il permet de faire un tour d'horizon du thème.

Les élèves sont divisés en 4 groupes de 3 ou 4 (essayez autant que possible d'équilibrer les groupes en terme de niveau).

Ils auront 9 étapes à passer avec 6 QR codes différents donnés par leur prof.

Chaque groupe aura une tablette qu'il gardera tout du long ainsi qu'un ordinateur à disposition (au niveau de leur îlot).

|      | Compétence          | Logiciels / applis utilisés                     | Démarche                                                | Documents       | Précisions        |
|------|---------------------|-------------------------------------------------|---------------------------------------------------------|-----------------|-------------------|
|      | travaillée /        |                                                 |                                                         |                 |                   |
|      | objectifs           |                                                 |                                                         |                 |                   |
| STEP | Compréhension       | Vidéo transformée en audio et découpée en 4     | Chaque groupe reçoit une tablette sur laquelle          | Audio « Queen   | Cette activité se |
| 1    | orale : repérer des | parties avec <b>Audacity</b>                    | se trouve une partie de la biographie de la reine       | Victoria's      | déroule devant la |
|      | infos précises      |                                                 | Victoria. Ils l'écoutent. Le professeur les attend      | Biography » sur | classe            |
|      | dans un document    | - <u>audio groupe 1</u>                         | devant la porte de la salle de classe avec une          | You tube        |                   |
|      | audio               | - audio groupe 2                                | seule question (différente pour chaque groupe).         |                 | Les groupes       |
|      |                     | - audio groupe 3                                | Si le groupe répond correctement à la question,         |                 | doivent être      |
|      | Culturel Queen      | - audio groupe 4                                | il pénètre directement dans la salle, sinon, il         |                 | suffisamment      |
|      | Victoria            | - lien vers questions                           | retourne écouter l'audio pour trouver la                |                 | éloignés les uns  |
|      |                     |                                                 | réponse.                                                |                 | des autres pour   |
|      |                     |                                                 |                                                         |                 | ne pas se gêner   |
|      |                     |                                                 |                                                         |                 | lors de l'écoute  |
| STEP | Compréhension       | Carte interactive                               | Entrent dans la salle, le prof donne le QR code         | Carte de        |                   |
| 2    | écrite              | https://www.dkfindout.com/us/history/victorian- | <b>n°1</b> qu'ils scannent. Cela renvoie vers une carte | l'époque        |                   |
|      |                     | britain/british-empire/                         | interactive de l'empire britannique. Ils lisent les     | victorienne     |                   |
|      | Géographie de       |                                                 | infos (en passant la souris sur les points) et          |                 |                   |
|      | l'époque            | Learningapps pour le questionnaire              | répondent aux 6 questions sur un ordi. Page             |                 |                   |
|      | victorienne         |                                                 | Learning apps déjà ouverte sur les pc. Doivent          |                 |                   |
|      |                     | <u>lien vers qr code 1</u>                      | avoir au moins 5 réponses bonnes sur 6                  |                 |                   |
|      |                     |                                                 | (indiquent leur pourcentage de réussite au              |                 |                   |
|      |                     |                                                 | prof). Dans le cas contraire, ils refont le             |                 |                   |
|      |                     |                                                 | questionnaire.                                          |                 |                   |
|      |                     |                                                 |                                                         |                 |                   |

| STEP | Observation   | QR code incomplet à colorier créé à partir du site | Le prof distribue maintenant le QR code N°2          |                           | Ne pas imprimer    |
|------|---------------|----------------------------------------------------|------------------------------------------------------|---------------------------|--------------------|
| 3    |               | http://mal-den-code.de/                            | (incomplet) accompagné d'une phrase codée à          |                           | un QR code trop    |
|      | Compréhension |                                                    | l'envers « You must darken numbers one, three        |                           | grand ou pré       |
|      | orale         | Une phrase écrite à l'envers sur une feuille qui   | and five ». Ils colorient les cases indiquées par la |                           | colorier certaines |
|      |               | indique les chiffres à colorier.                   | phrase codée pour compléter le QR code.              |                           | cases car cela     |
|      |               | http://texte-a-l-envers.com/                       | Cela renvoie vers une vidéo de la reine Victoria     |                           | risque de          |
|      |               |                                                    | qui énonce le problème et leur objectif « My         |                           | prendre trop de    |
|      |               | Vidéo créée en synthèse vocale avec l'appli        | dear subjects, I really need your help. I'm          |                           | temps aux élèves   |
|      |               | photospeak                                         | horrified, my jewels have been stolen ! Please       |                           |                    |
|      |               |                                                    | find them and bring them back to me. Let's start     |                           |                    |
|      |               | lien vers gr code 2                                | with the QR code on your tables ».                   |                           |                    |
|      |               |                                                    |                                                      |                           |                    |
| STEP | Compréhension | Learning apps pour le QCM                          | Le prof donne le <b>QR code n°3</b> qu'ils scannent. | <u>6 affiches</u> sur les |                    |
| 4    | écrite        |                                                    | Cela renvoie vers Learningapps. Les élèves ont       | monuments de              |                    |
|      |               | lien vers gr code 3                                | un QCM sur les monuments de Londres sous les         | Londres                   |                    |
|      |               |                                                    | yeux. Les réponses se trouvent sur des affiches      |                           |                    |
|      |               |                                                    | (photo + description) collées dans la salle de       |                           |                    |
|      |               |                                                    | classe. Une fois le matching terminé, le message     |                           |                    |
|      |               |                                                    | « Well done ! See your teacher for the next QR       |                           |                    |
|      |               |                                                    | code » s'affiche.                                    |                           |                    |
| 0755 | <b>a</b> (1)  |                                                    |                                                      |                           |                    |
| SIEP | Compréhension | Edpuzzle                                           | Le prof donne le QR code n°4 accompagne de la        | Vidéo sur la              |                    |
| 5    | orale         |                                                    | phrase « Note down the 4 numbers / places of         | Tour de Londres           |                    |
|      |               | lien vers gr code 4                                | the right answers. It could be useful for the        |                           |                    |
|      |               |                                                    | suitcase/box ». Les élèves répondent aux 4           |                           |                    |
|      |               |                                                    | questions sur la Tour de Londres et notent les       |                           |                    |
|      |               |                                                    | numeros des reponses (qui sera le code du            |                           |                    |
| GTER |               |                                                    | cadenas sur une valise ou boite).                    |                           |                    |
| SIEP | Logique       | Festisite.com pour les faux billets                | Is ouvrent la valise dans laquelle se trouvent       |                           |                    |
| 6    |               |                                                    | des billets de 20 livres dont un a l'effigie de      |                           |                    |
|      | Observation   | lien vers banknote Victoria                        | Sheriock Holmes + une feuille avec un message        |                           |                    |
|      |               | the second sector characteristic                   | (alphabet) a decoder (code A=1 / B=2) « Find         |                           |                    |
|      | Comprehension | lien vers banknote Sherlock                        | the banknote that is different, the answer will      |                           |                    |
|      | ecrite rapide |                                                    | come from the light » + stylo UV pour décoder        |                           |                    |
|      |               |                                                    | le message caché sur le billet Sherlock « Spell      |                           |                    |

|           |                                               |                                                                                                    | the full name of this famous character to your teacher »                                                                                                    |                           |  |
|-----------|-----------------------------------------------|----------------------------------------------------------------------------------------------------|----------------------------------------------------------------------------------------------------|---------------------------|--|
| STEP<br>7 | Observation<br>Compréhension<br>écrite rapide | jigsawplanet.com<br>lien vers qr code <u>5</u>                                                                                                    | Le prof donne alors le <b>QR code n°5</b> avec le<br>message « Reconstitute the map and tell your<br>teacher the place where Sherlock Holmes<br>lives ». Le QR code les renvoie vers le puzzle de<br>la carte de Londres à reconstituer sur le site<br>« jigsawplanet.com ». Les élèves donnent le<br>nom « Baker street » | Map of London             |  |
| STEP<br>8 | Compréhension<br>écrite                       | <i>Learning apps</i> pour le texte à trous<br><u>lien vers qr code 6</u>                                                                                 | Le prof donne <b>le QR code n°6</b> qui renvoie vers<br>un texte à trous sur Oliver Twist et Victorian<br>times dans learning apps.                                                                                                    | Texte sur Oliver<br>Twist |  |
| STEP<br>9 | Transcription<br>phonétique                   | Digicode final réalisé avec le logiciel <b>Powerpoint</b><br><u>lien vers digicode final (à télécharger, ne pas</u><br><u>ouvrir avec google slides)</u> | Le prof donne la question finale : « When was<br>the book Oliver Twist written ? » sous forme<br>phonétique. Réponse : 1839 = code final pour la<br>résolution de l'enquête.                                                                                                    |                           |  |